# San José Evergreen Community College District Directions for Uploading Your Student Vaccination Record

**Step 1:** Take a Picture of Your Digital COVID-19 Vaccination Record or Your Hard Copy COVID-19 Vaccination Record Card to Upload into MyHealth Portal.

• You can access your digital COVID-19 Vaccine Record through the State of California website: <u>https://myvaccinerecord.cdph.ca.gov/</u>

| Digital Vaccine Record Example                        |                                                           |                                                                                                    |                                         |                                           |
|-------------------------------------------------------|-----------------------------------------------------------|----------------------------------------------------------------------------------------------------|-----------------------------------------|-------------------------------------------|
| COVID-19 Vaccine                                      |                                                           |                                                                                                    |                                         |                                           |
| Record                                                |                                                           |                                                                                                    |                                         |                                           |
| Cov State of California                               |                                                           |                                                                                                    |                                         |                                           |
|                                                       |                                                           | Hard Copy Vacc                                                                                                    | ine Record                              | d Example                                 |
| SMART Health Card                                     | IAME:<br>IRN:1<br>EX:Fem<br>DEPT:0e<br>PROVIDE<br>APPT DA | Joy Smith<br>0000123456 DOB:1 02/05/2003<br>ale [ 1]<br>ak-medv > main campus<br>ER:OAK COVID VACCINE DO<br>TE:5/13/2021 | I Card<br>ormation<br>ormación<br>DSE 1 | MI                                        |
| Vaccination Information:                              | Vaccine                                                   | Product Name/Manufacturer                                                                                                | Date                                    | Healthcare Professional<br>or Clinic Site |
| DOB: 02/05/2003                                       | 1 <sup>st</sup> Dose<br>COVID-19                          | Pfizer 1st - LOT # EW01                                                                                                  | 67hm dd yy                              | KG                                        |
| Dose #1 Date: 02/18/2021<br>Dose #1 Type/Mfr.: Pfizer | 2 <sup>nd</sup> Dose<br>COVID-19                          | S 05/13/21 Kalser Oaklar                                                                                                 | mm dd yy                                | , , , , ,                                 |
| Dose #2 Date: 03/11/2021<br>Dose #2 Type/Mfr.: Pfizer | Other (                                                   | fizer 2nd - LOT # EW0185<br>6/03/21 Kaiser Oakland                                                                       | //_<br>mmddyy                           | A30                                       |
| Need Help?                                            | Other                                                     | 0833                                                                                                    | ///                                     | -                                         |
| If your record i <del>s not</del>                     |                                                           |                                                                                                    |                                         |                                           |

#### Step 2: Access Your College MyHealth Portal

- Evergreen Valley College Students: <u>https://myhealth.evc.edu</u>
- San José City College Students: <u>https://myhealth.sjcc.edu</u>
- If you are taking classes at both colleges this semester, please select the MyHealth portal for your home college.

### Step 3: Sign Into SJECCD Secure Login

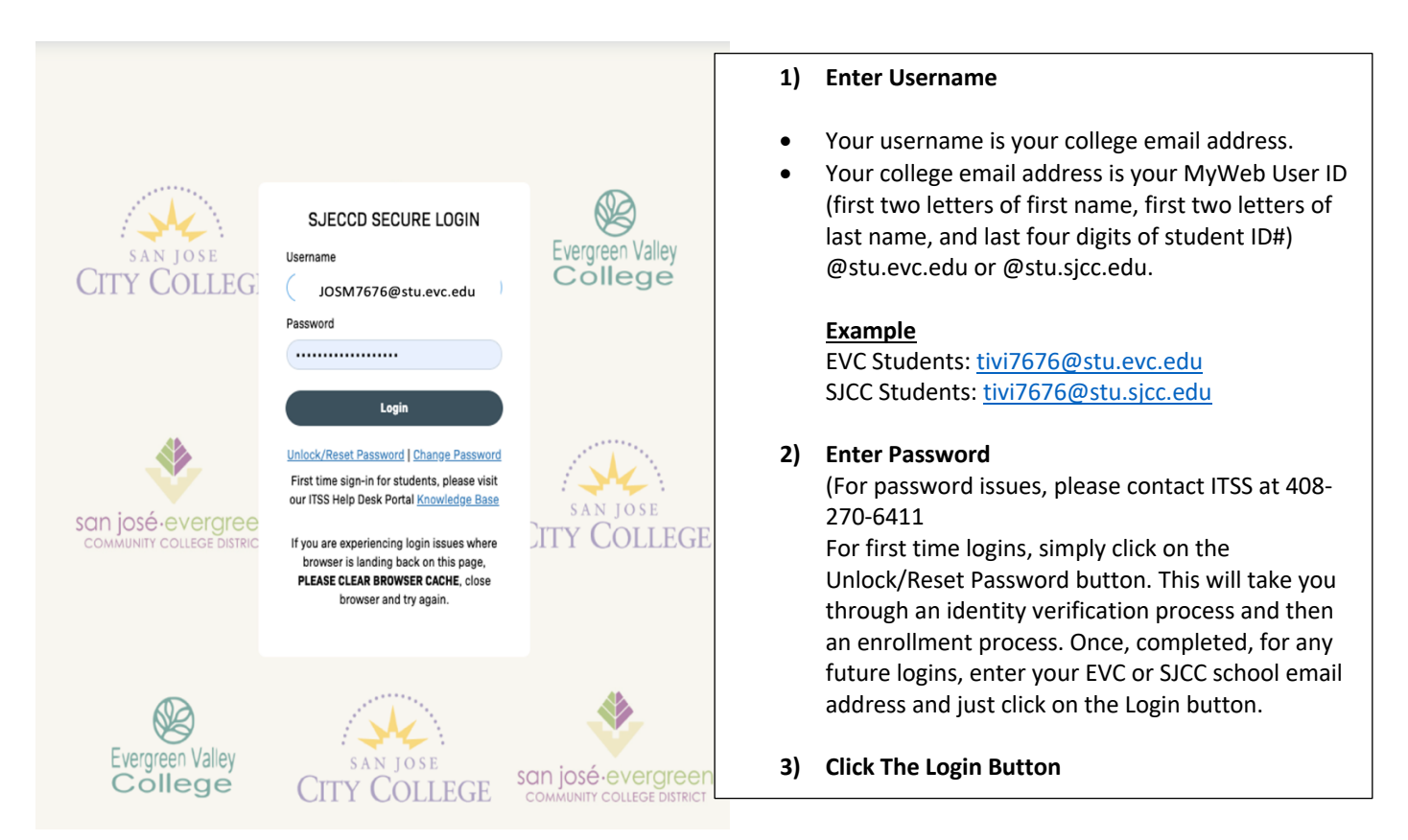

**Step 4:** Select the Point and Click MyHealth Icon for Your Primary College (EVC or SJCC)

| san josé-evergreen        | L Joy Smith                                                                                                    |
|---------------------------|----------------------------------------------------------------------------------------------------|
| SJECCD SEC                | URE LOGIN                                                                                                    |
| Q Search/Filter your Apps |                                                                                                    |
| Default Group             | CCC<br>Apply       CCC<br>Apply       CCC<br>Apply       CCC<br>Apply       CCC<br>Apply       CCC<br>Apply       CCC<br>Apply       CCC<br>Apply       CCC<br>Apply       CCC<br>Apply       CCC<br>Apply       CCC<br>Apply       CCC<br>Apply       CCC<br>Apply       CCC<br>Apply       CCC<br>CCCApply - Pitel Reports       CCC<br>CCCApply - Pitel Reports       CCC<br>CCCApply - Pitel Reports       CCCApply - Pitel Reports                                                                                                    |
|                           | Image: State of the state of the state |
|                           | POINT       Concerning         Solutions       Solutions         MyHealth - EVC       MyHealth - SJCC    Precision Campus          Precision Campus       Repro - Printshop             Image: Concerning Campus Campus                                                                                                    |
|                           |                                                                                                    |

### Step 5: Enter Your Date of Birth and Click the Proceed Button

| $\leftrightarrow$ $\rightarrow$ C $\hat{m}$ m | yhealth.evc.edu/confirm                              | n.aspx            |              |                          |                      |                    |                  |                |                 |
|-----------------------------------------------|------------------------------------------------------|-------------------|--------------|--------------------------|----------------------|--------------------|------------------|----------------|-----------------|
| Apps G Gmail                                  | 🖸 YouTube <table-cell> Maps</table-cell>             | 🔩 Translate 🥃     | Maxient      | OurriQunet Sandb         | iQ CurriQunet Log On | Rethink Stress Int | Our Team   SPARQ | 🛱 Full Measure | Contact — THE C |
| EVC MyHealth P                                | ortal                                                |                   |              |                          |                      |                    |                  |                |                 |
| Welcome back! To co<br>Please confirm your D  | ə <b>nfirm your identity, yo</b> u<br>Date of Birth: | u must provide th | he following | g additional personal in | nformation:          |                    |                  |                |                 |
| Feb <b>&gt;</b> 5 <b>&gt;</b> 2003            |                                                      |                   |              |                          |                      |                    |                  |                |                 |
| Pro                                           | oceed                                                | Cancel            |              |                          |                      |                    |                  |                |                 |

**Step 6:** From the Home Screen Select the Medical Clearances Link from the Lefthand Side Menu

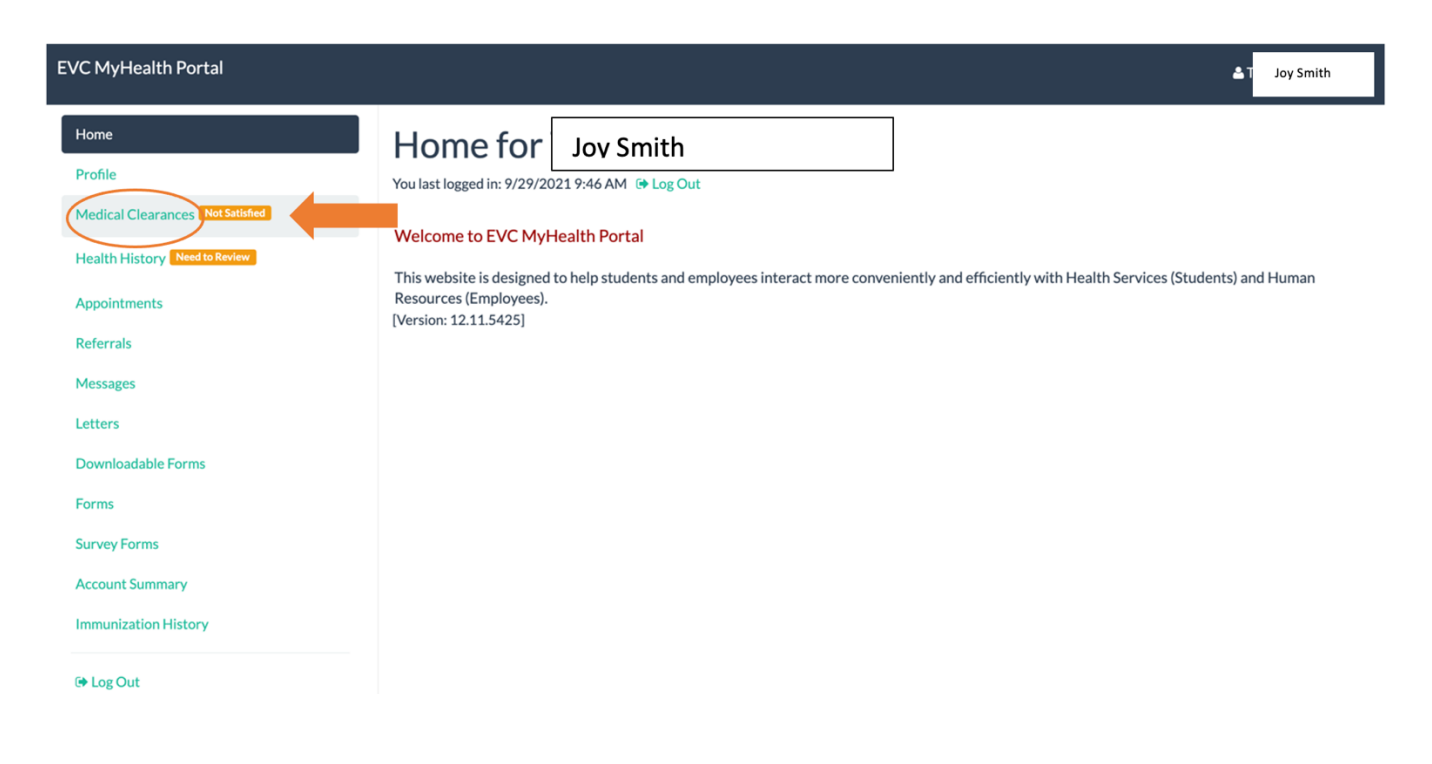

**Step 7:** Update Both Clearance Items to Complete the Vaccination Verification Process. Click Update for Item #1 Authorization for Disclosure and Use of Medical Information.

| EVC MyHealth Portal                                                                        |    |                                                                                                    |           |               | 41        | Joy Smith |
|--------------------------------------------------------------------------------------------|----|----------------------------------------------------------------------------------------------------|-----------|---------------|-----------|-----------|
| Home Profile Medical Clearances (Net Satisfied) Health History Need to Review Appointments |    | Medical Clearances for<br>Overall Clearance Status: Not Satisfied<br>COVID-19: None<br>Items required for clearance: | Joy Smith | Status        | Datalic   | Print     |
| Referrais<br>Messages<br>Letters                                                           | #1 | Authorization for Disclosure and Use of Medical<br>Information                                                       | Update @  | Not Compliant | No Data O |           |
| Downloadable Forms<br>Forms<br>Survey Forms<br>Account Summary                             |    |                                                                                                    |           |               |           |           |
| Immunization History                                                                       |    |                                                                                                    |           |               |           |           |

**Step 8:** Review Authorization for Disclosure and Use of Medical Information and Confirm Approval

| EVC MyHealth Portal                                                                                                    | Joy Smith                                                                                                    | 1) | Click on checkbox<br>to authorize the                                                                                          |
|----------------------------------------------------------------------------------------------------|----------------------------------------------------------------------------------------------------|----|----------------------------------------------------------------------------------------------------|
| Profile  Medical Clearances Interfement  Health History Interfement  Appointments  Actornals  Hessages  Letters  Downloadable Forms  Forms  Survey Forms  Account Summary  Immuniziable History | Items marked with "are required. Items marked with "are required. Items marked with the Obstrict OVID-19 Vaccination. Items marked with the Obstrict OVID-19 Vaccination and Items marked and the surface. Item marked with the Obstrict OVID-19 Vaccination and Items marked in this authorization after June 30, 2022. Items marked with a copy of this authorization. I have the right to receive a copy of this authorization. Upon request, the District will provide me with a copy of this authorization. Items marked with a suborization is used. Items marked with a land charked above fore the purposes listed above. I understand that this authorization is woluntary and that I an acknowledging this authorization within "Items without a landow within the "Items without atthe with". Items marked with the "Items and the obstrict of the purposes listed above. I understand that this authorization is woluntary and that I an acknowledging this authorization. Items |    | disclosure and use<br>of medical<br>information for<br>confirming<br>compliance with<br>COVID-19<br>vaccination<br>requirement |
| (# Log Out                                                                                                    | Submit Final         Cisic) here to submit the final context of the form<br>(the Cannot charge items after the form has been submitted.)           Cannot         Click here to cancel entering the form<br>(Currently entered changes will not be saved.)                                                                                                    | 2) | Click Submit Final<br>button                                                                                                   |

## Step 9: Click Proceed Button

| EVC MyHealth Portal                                                                                                    | •                                                                                                    | Joy Smith |
|----------------------------------------------------------------------------------------------------|----------------------------------------------------------------------------------------------------|-----------|
| Home Profile Medical Clearances NetStilling Health History Netta Review Appointments Referrals Messages Letters Downloadable Forms Forms Survey Forms | Authorization for Disclosure and Use of Medical Information Completed<br>The Authorization for Disclosure and Use of Medical Information has been successfully submitted. |           |
| Account Summary<br>Immunization History<br>(+ Log Out                                                                                                 |                                                                                                    |           |

**Step 10:** Complete Last Clearance Item to Complete the Vaccination Verification Process. Click Update for Item #2 COVID Vaccine.

| EVC MyHealth Portal                                    |                                                 |                              |        | ۵.          | Joy Smith |
|--------------------------------------------------------|-------------------------------------------------|------------------------------|--------|-------------|-----------|
| Home<br>Profile<br>Medical Clearances (Nord Satisfied) | Medical Clearances for                          | Jov Smith                    |        |             | Print     |
| Health History Need to Review                          | Items required for clearance:                   |                              |        |             |           |
| Appointments                                           | Clearance                                       | Status                       |        | Details     |           |
| Referrals                                              | Authorization for Disclosure and Use of Medical | <ul> <li>Complian</li> </ul> | nt     | Satisfied 0 |           |
| Messages                                               |                                                 |                              |        |             |           |
| Letters #2                                             | COVID Vaccine                                   | Update 😣 Not Comp            | pliant | No Data 0   |           |
| Downloadable Forms                                     |                                                 |                              |        |             |           |
| Forms                                                  |                                                 |                              |        |             |           |
| Survey Forms                                           |                                                 |                              |        |             |           |
| Account Summary                                        |                                                 |                              |        |             |           |
| Immunization History                                   |                                                 |                              |        |             |           |
| 🕒 Log Out                                              |                                                 |                              |        |             |           |

Step 11: Click Upload Button to Attach a Copy of Your Vaccination Record

| COVID 19                                                                                                    |                                                                                |             |
|----------------------------------------------------------------------------------------------------|--------------------------------------------------------------------------------|-------------|
| Add your COVID-19 immunization information b                                                                                                    | ełow.                                                                          |             |
| COVID-19 Vacination Card Upload                                                                                                    |                                                                                |             |
| Upload<br>Pursual to California's Confidentiality of Medicic<br>Information Act by uploading my vaccination reco<br>authorize the San Jose Evergreen Community Co<br>District to receive my medical information as con<br>receiving the COVID-19 (SARS-CoV-2) vaccinatic<br>authorize representatives from the District to us<br>information to confirm compliance with the Distr<br>COVID-19 Vaccination and Immunization Protoc<br>< br>Please upload a copy of your vaccination car | al<br>ord, I<br>Ilege<br>firmation of<br>on and<br>e the<br>ict's<br>ol,<br>d. |             |
| Doses of Covid-19 Vaccine Date 1                                                                                                    | Vaccine1                                                                       |             |
| MM/DD/YYYY                                                                                                    | Select one                                                                     | ~           |
| Date 2                                                                                                    | Vaccine2                                                                       |             |
| MM/DD/YYYY                                                                                                    | Select one                                                                     | ~           |
|                                                                                                    |                                                                                |             |
|                                                                                                    |                                                                                | Cancel Done |

**Step 12:** Select Vaccination Record File from Computer to Upload and Then Click Open.

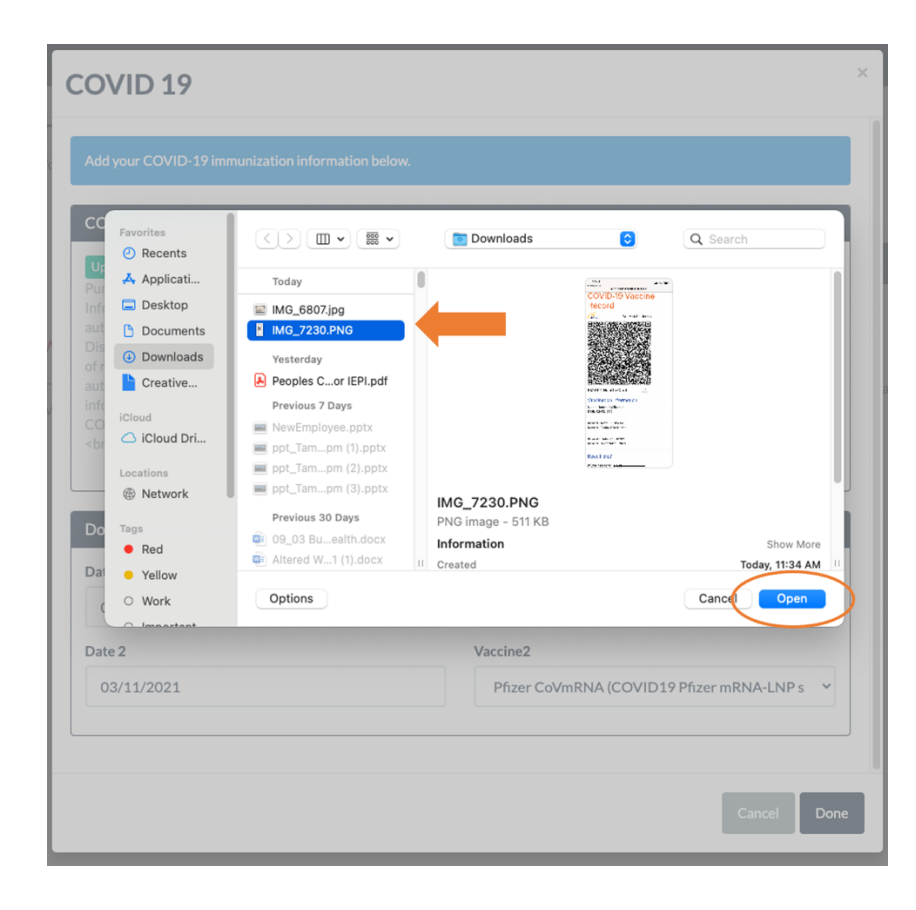

**Step 13:** Verify Your Image Upload. Select '*Edit Image*' if You Want to Edit or '*Looks Good*' to Proceed.

| Verify Upload                                                                                                    | Example 1                                                    |                                                                                                    |                       |
|----------------------------------------------------------------------------------------------------|--------------------------------------------------------------|----------------------------------------------------------------------------------------------------|-----------------------|
| Does this image look correct? If it looks wrong for any reason (i.e., wrong orien<br>click Edit Image and use the image editor controls to adjust the image as appro<br>IAME Joy Smith<br>IRN: 1 0000123 5DOB: 03/05/2002    | tation, too bright or dark, needs to be cropped),<br>priate. |                                                                                                    | Example 2             |
| EX:Female [1]<br>DEPT:Oak-medy >main campus<br>PROVIDER:OAK COVID VACCINE DOSE 1<br>APPT DATE:5/13/2021                                                                                                    | ormación Mi here (medical record or IIS record number)       | Verify Upload<br>Record<br>Cov State of California                                                                                                |                       |
| Vaccine         Product Name/Manufacturer<br>Lot Number         Di           1 <sup>st</sup> Dose<br>COVID-19         Pfizer 1st - LOT # EW0167/m of<br>05/13/21 Kaiser Oakland         //////////////////////////////////// | ate Healthcare Professional<br>or Clinic Site                |                                                                                                    |                       |
| Other         Pfizer 2nd - LOT # EW0185            06/03/21         Kaiser Oakland            Other         0833                                                                                                    | dd yy Argo<br>dd yy Argo                                     | SMART Health Card<br>Vaccination Information:<br>Name: Joy Smith<br>DOB: (<br>02/05/2003<br>Dose #1 Date: 02/08/2021<br>Dose #1 Type/Mfr.: Plizer |                       |
| Cancel Upload                                                                                                    | Edit Imate Looks Good                                        | Cancel Upload                                                                                                    | Edit Image Looks Good |

**Step 14:** Insert the Dates of Each COVID-19 Vaccine Dose and Select Vaccine Type. Click Done When Finished.

| h    | COVID-19 Vacination Card Upload                                                                                                    |                                                                                                    | Add your COVID-19 immunization information below.                                                                                                    |                                                                                                    |
|------|----------------------------------------------------------------------------------------------------|----------------------------------------------------------------------------------------------------|----------------------------------------------------------------------------------------------------|----------------------------------------------------------------------------------------------------|
| × TC | Used<br>Paruant to California's Confidentiality of Medical<br>Information Act by uploading my vaccination record, I<br>authorites the San Jose Evergreen Community College<br>District to receive medical Information and<br>authorites representatives from the District to use the<br>information to confirm compliance with the District's<br>COVID-19 Vaccination and Immunization Protocol.<br>- drz-Please upload a copy of your vaccination card. | NG 220 DeG<br>Second<br>Second<br>Se | COVID-19 Vacination Card Upload<br>Volumi<br>Provant to California's Confidentiality of Medical<br>Information Act by uploading my vaccination record, I<br>authorize the San José Evergene Community' College<br>District to receive my medical information as confirmation<br>of receiving the COVID-19 USARS-04-29 vaccination and<br>authorize representatives from the District to use the<br>information to confirm compliance with the District's<br>COVID-19 Vaccination and Immunitation Protocol.<br>-dur-Pilese upload acoury oyour vaccination card. | IMC 7255 INC.<br>INC. TO THE ANALYSIS OF THE ANALYSIS OF THE ANA |
|      | Doses of Covid-19 Vaccine<br>Date 1                                                                                                    | Vaccine1                                                                                                    | Doses of Covid-19 Vaccine                                                                                                    |                                                                                                    |
|      | 02/18/2021                                                                                                    | ✓ Select ove                                                                                                    | Date 1                                                                                                    | Vaccine1                                                                                                    |
|      | Date 2                                                                                                    | AstraZeneca COV (COVID19 AstraZeneca viral vector)                                                                                                    | 02/10/2021                                                                                                    | Plizer Covincia (COVID19 Plizer Inkia A-Livers                                                                                                    |
|      | MM/DD/YYYY                                                                                                    | CanSinoBIO CoV (COVID19 CanSinoBIO)<br>Gamaleya CoV (COVID19 Gamaleya Sputnik V)<br>Janssen(JJA) CoV (COVID19 Janesen(JJA) vretor)<br>Moderna CoV/mRNA (COVID19 Moderna mRNA-LNP spike)<br>Pittar CoVIMBNA (COVID19 Set mRNA-LNP spike)<br>Covishield CoV (COVID19 Sal Covishield virabvect)                                                                                                    | Uste 2<br>03/11/2021                                                                                                    | Vaccnez Pfizer CoVimRNA (COVID19 Pfizer mRNA-LNP s                                                                                                    |

**Step 15:** Once Completed the COVID Vaccine Item Under Medical Clearances Will Show 'Awaiting Review'. A Medical Professional Will Review and Verify If You Meet the Vaccination Requirement. You Will Be Notified After the Review.

| EVC MyHealth Portal                                                                    |                                                                                       |           |                 |                   | Joy Smith |
|----------------------------------------------------------------------------------------|---------------------------------------------------------------------------------------|-----------|-----------------|-------------------|-----------|
| Home<br>Profile<br>Medical Clearances (Not Satisfied<br>Health History) Hend to Review | Medical Clearances for<br>Overall Clearance Status: Awaiting Review<br>COVID-19: None | Joy Smith |                 |                   | Print     |
| Appointments                                                                           | Clearance                                                                             |           | Status          | Details           |           |
| Referrals                                                                              | Authorization for Disclosure and Use of Medical<br>Information                        |           | Ocompliant      | Satisfied 0       |           |
| Messages                                                                               | COVID Vaccine                                                                         | Update    | O Not Compliant | Awaiting Review 0 |           |
| Downloadable Forms                                                                     |                                                                                       |           |                 |                   |           |
| Forms                                                                                  |                                                                                       |           |                 |                   |           |
| Survey Forms                                                                           |                                                                                       |           |                 |                   |           |
| Account Summary                                                                        |                                                                                       |           |                 |                   |           |
| Immunization History                                                                   |                                                                                       |           |                 |                   |           |
| (+ Log Out                                                                             |                                                                                       |           |                 |                   |           |